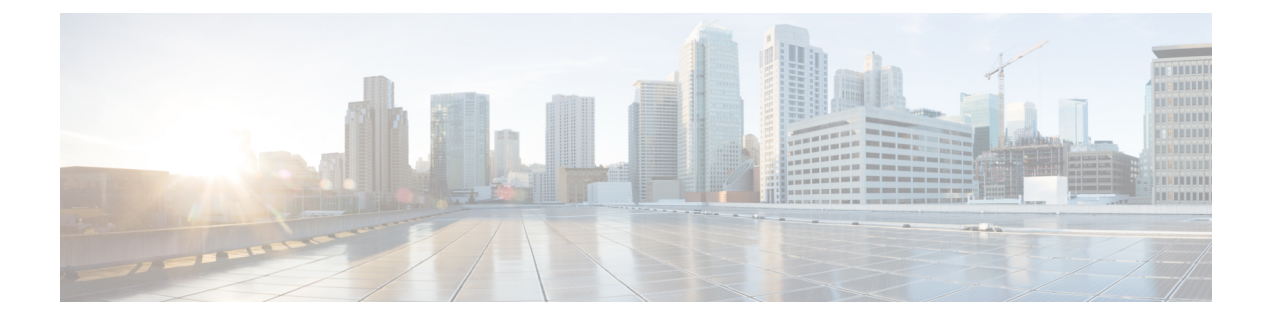

# Periodic MIB Data Collection and Transfer Mechanism

The Periodic MIB Data Collection and Transfer Mechanism feature provides the ability to periodically transfer selected MIB data from Cisco IOS XE-based devices to specified Network Management Stations (NMS). Using the command-line interface (CLI), data from multiple MIBs can be grouped into lists, and a polling interval (frequency of data collection) can be configured. All the MIB objects in a list are periodically polled using this specified interval. The collected data from the lists can then be transferred to a specified NMS at a user-specified transfer interval (frequency of data transfer) using TFTP, rcp, or FTP.

- Finding Feature Information, on page 1
- Prerequisites for Periodic MIB Data Collection and Transfer Mechanism, on page 1
- Restrictions for Periodic MIB Data Collection and Transfer Mechanism, on page 2
- Information About Periodic MIB Data Collection and Transfer Mechanism, on page 2
- How to Configure Periodic MIB Data Collection and Transfer Mechanism, on page 3
- Configuration Examples for Periodic MIB Data Collection and Transfer Mechanism, on page 13
- Additional References, on page 17

# **Finding Feature Information**

Your software release may not support all the features documented in this module. For the latest caveats and feature information, see Bug Search Tool and the release notes for your platform and software release. To find information about the features documented in this module, and to see a list of the releases in which each feature is supported, see the feature information table.

Use Cisco Feature Navigator to find information about platform support and Cisco software image support. To access Cisco Feature Navigator, go to https://cfnng.cisco.com/. An account on Cisco.com is not required.

# Prerequisites for Periodic MIB Data Collection and Transfer Mechanism

To use this feature, you should be familiar with the Simple Network Management Protocol (SNMP) model of management information. You should also know what MIB information you want to monitor on your network devices, and the OIDs or object names for the MIB objects to be monitored.

# **Restrictions for Periodic MIB Data Collection and Transfer Mechanism**

Cisco Data Collection MIB configuration using SNMP is not currently implemented.

For specific restrictions, see the tasks in the How to Configure Periodic MIB Data Collection and Transfer Mechanism, on page 3.

# Information About Periodic MIB Data Collection and Transfer Mechanism

Note The Periodic MIB Data Collection and Transfer Mechanism is also referred to as the Bulk Statistics feature.

## **SNMP** Objects and Instances

A type (or class) of SNMP management information is called an object. A specific instance from a type of management information is called an object instance (or SNMP variable). To configure a bulk statistics collection, you must specify the object types to be monitored using a bulk statistics object list and the specific instances of those objects to be collected using a bulk statistics schema.

MIBs, MIB tables, MIB objects, and object indices can all be specified using a series of numbers called an object identifier (OID). OIDs are used in configuring a bulk statistics collection in both the bulk statistics object lists (for general objects) and in the bulk statistics schemas (for specific object instances).

## **Bulk Statistics Object Lists**

To group the MIB objects to be polled, you will need to create one or more object lists. A bulk statistics object list is a user-specified set of MIB objects that share the same MIB index. Object lists are identified using a name that you specify. Named bulk statistics object lists allow the same configuration to be reused in different bulk statistics schemas.

All the objects in an object list must share the same MIB index. However, the objects do not need to be in the same MIB and do not need to belong to the same MIB table. For example, it is possible to group ifInOctets and an Fast Ethernet MIB object in the same schema, because the containing tables for both objects are indexed by the ifIndex.

## **Bulk Statistics Schemas**

Data selection for the Periodic MIB Data Collection and Transfer Mechanism requires the definition of a schema with the following information:

- Name of an object list.
- Instance (specific or wildcarded) that needs to be retrieved for objects in above object list.

How often the specified instances need to be sampled (polling interval).

A bulk statistics schema is also identified using a name that you specify. This name is used when configuring the transfer options.

## **Bulk Statistics Transfer Options**

After configuring the data to be collected, a single virtual file (VFile or "bulk statistics file") with all collected data is created. This file can be transferred to a network management station (NMS) using FTP, rcp, or TFTP. You can specify how often this file should be transferred. The default transfer interval is once every 30 minutes. You can also configure a secondary destination for the file to be used if, for whatever reason, the file cannot be transferred to the primary network management station.

The value of the transfer interval is also the collection period (collection interval) for the local bulk statistics file. After the collection period ends, the bulk statistics file is frozen, and a new local bulk statistics file is created for storing data. The frozen bulk statistics file is then transferred to the specified destination.

By default, the local bulk statistics file is deleted after successful transfer to an NMS. However, you can configure the routing device to keep the bulk statistics file in memory for a specified amount of time.

An SNMP notification (trap) can be sent to the NMS if a transfer to the primary or secondary NMS is not successful. Additionally, a syslog message will be logged on the local device if transfers are unsuccessful.

## **Benefits of the Periodic MIB Data Collection and Transfer Mechanism**

The Periodic MIB Data Collection and Transfer Mechanism (Bulk Statistics feature) allows many of the same functions as the Bulk File MIB (CISCO-BULK-FILE-MIB.my), but offers some key advantages.

The main advantage is that this feature can be configured through the CLI and does not require an external monitoring application.

The Periodic MIB Data Collection and Transfer Mechanism is mainly targeted for medium to high-end platforms that have sufficient local storage (volatile or permanent) to store bulk statistics files. Locally storing bulk statistics files helps minimize loss of data during temporary network outages.

This feature also has more powerful data selection features than the Bulkfile MIB; it allows grouping of MIB objects from different tables into data groups (object lists). It also incorporates a more flexible instance selection mechanism, where the application is not restricted to fetching an entire MIB table.

# How to Configure Periodic MIB Data Collection and Transfer Mechanism

## **Configuring a Bulk Statistics Object List**

The first step in configuring the Periodic MIB Data Collection and Transfer Mechanism is to configure one or more object lists.

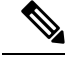

**Note** All the objects in a bulk statistics object list have to be indexed by the same MIB index. However, the objects in the object list do not need to belong to the same MIB or MIB table.

When specifying an object name instead of an OID (using the **add** command), only object names from the Interfaces MIB (IF-MIB.my), Cisco Committed Access Rate MIB (CISCO-CAR-MIB.my) and the MPLS Traffic Engineering MIB (MPLS-TE-MIB.my) may be used.

#### **SUMMARY STEPS**

- 1. enable
- **2**. configure terminal
- **3.** snmp mib bulkstat object-list *list-name*
- **4.** add {*oid* | *object-name*}
- 5. end

|                                                                       | Command or Action                                         | Purpose                                                                                                   |
|-----------------------------------------------------------------------|-----------------------------------------------------------|----------------------------------------------------------------------------------------------------|
| Step 1                                                                | enable                                                    | Enables privileged EXEC mode.                                                                             |
|                                                                       | Example:                                                  | • Enter your password if prompted.                                                                        |
|                                                                       | Device> enable                                            |                                                                                                    |
| Step 2                                                                | configure terminal                                        | Enters global configuration mode.                                                                         |
|                                                                       | Example:                                                  |                                                                                                    |
|                                                                       | Device# configure terminal                                |                                                                                                    |
| Step 3     snmp mib bulkstat object-list     list-name       Example: | snmp mib bulkstat object-list list-name                   | Defines an SNMP bulk statistics object list and enters Bulk<br>Statistics Object List configuration mode. |
|                                                                       | Example:                                                  |                                                                                                    |
|                                                                       | Device(config)# snmp mib bulkstat object-list ifMik       |                                                                                                    |
| Step 4                                                                | add {oid   object-name}                                   | Adds a MIB object to the bulk statistics object list.                                                     |
|                                                                       | Example:                                                  | • Repeat as desired until all objects to be monitored in this list are added.                             |
|                                                                       | Device(config-bulk-objects)# add<br>1.3.6.1.2.1.2.2.1.11  |                                                                                                    |
|                                                                       | Example:                                                  |                                                                                                    |
|                                                                       | <pre>Device(config-bulk-objects)# add ifAdminStatus</pre> |                                                                                                    |
|                                                                       | Example:                                                  |                                                                                                    |
|                                                                       | <pre>Device(config-bulk-objects)# add ifDescr</pre>       |                                                                                                    |
|                                                                       | Example:                                                  |                                                                                                    |

|        | Command or Action                | Purpose                                                                                    |
|--------|----------------------------------|--------------------------------------------------------------------------------------------|
|        | Example:                         |                                                                                            |
|        | ·<br>Example:                    |                                                                                            |
| Step 5 | end<br>Example:                  | Exits from Bulk Statistics Object List configuration mode returns to privileged EXEC mode. |
|        | Device(config-bulk-objects)# end |                                                                                            |

# **Configuring a Bulk Statistics Schema**

The next step in configuring the Periodic MIB Data Collection and Transfer Mechanism is to configure one or more schemas.

#### Before you begin

The bulk statistics object list to be used in the schema must be defined.

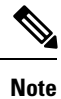

Only one object list can be associated with a schema at a time.

#### SUMMARY STEPS

- 1. enable
- 2. configure terminal
- 3. snmp mib bulkstat schema schema-name
- 4. object-list list-name
- 5. instance {exact | wild} {interface interface-id [sub-if] | controller controller-id [sub-if] | oid oid}
- 6. instance range start oid end oid
- 7. instance repetition oid instance max repeat-number
- 8. poll-interval minutes
- 9. end

|        | Command or Action | Purpose                            |
|--------|-------------------|------------------------------------|
| Step 1 | enable            | Enables privileged EXEC mode.      |
|        | Example:          | • Enter your password if prompted. |
|        | Device> enable    |                                    |

|        | Command or Action                                                                     | Purpose                                                                                                    |
|--------|---------------------------------------------------------------------------------------|----------------------------------------------------------------------------------------------------|
| Step 2 | configure terminal                                                                    | Enters global configuration mode.                                                                                                    |
|        | Example:                                                                              |                                                                                                    |
| _      | Device# configure terminal                                                            |                                                                                                    |
| Step 3 | snmp mib bulkstat schema schema-name                                                  | Names the bulk statistics schema and enters Bulk Statistics                                                                                                    |
|        | Example:                                                                              | Schema (config-bulk-sc) configuration mode.                                                                                                    |
|        | Device(config)# snmp mib bulkstat schema intE0                                        |                                                                                                    |
| Step 4 | object-list list-name                                                                 | Specifies the bulk statistics object list to be included in this                                                                                                    |
|        | Example:                                                                              | schema. Specify only one object list per schema.                                                                                                    |
| _      | <pre>Device(config-bulk-sc)# object-list ifMib</pre>                                  | (in multiple <b>object-inst</b> commands are executed, the earlier ones are overwritten by newer commands.)                                                                                                    |
| Step 5 | instance {exact   wild} {interface interface-id [sub-if]                              | Specifies the instance information for objects in this schema.                                                                                                    |
|        | controller controller-id [sub-if]   oid oid}                                          | • The <b>instance exact</b> command indicates that the                                                                                                    |
|        | Example:                                                                              | specified instance, when appended to the object list, is the complete OID.                                                                                                    |
|        | <pre>Device(config-bulk-sc)# instance wild oid 1</pre>                                | • The <b>instance wild</b> command indicates that all                                                                                                    |
|        | Example:                                                                              | subindices of the specified OID belong to this schema.<br>The <b>wild</b> keyword allows you to specify a partial,                                                                                                    |
|        | Device(config-bulk-sc)# instance exact interface<br>gigabitinterface0/0/1 sub-if      | <ul> <li>Instead of specifying an instance OID, you can specify a specific interface. The interface interface-id syntax allows you to specify an interface name and number (for example, Fast Ethernet interface 0) instead of specifying the ifIndex OID for the interface. Similarly, the controller controller-id syntax allows you to specify a controller card (interface). This option is platform dependent.</li> <li>The optional sub-if keyword, when added after specifying an interface or controller, includes the ifIndexes for all subinterfaces of the interface you specified.</li> <li>Only one instance command can be configured per schema. (If multiple instance commands are executed, the earlier ones are overwritten by new commands.)</li> </ul> |
| Step 6 | instance range start oid end oid                                                      | (Optional) When used in conjunction with the <b>snmp mib</b>                                                                                                    |
|        | Example:                                                                              | can be used to configure a range of instances on which to                                                                                                    |
|        | Device(config-bulk-sc)# instance range start 1 end<br>2                               | collect data.                                                                                                    |
| Step 7 | <b>instance repetition</b> oid - instance <b>max</b> repeat-number<br><b>Example:</b> | ( <i>Optional</i> ) When used in conjunction with the <b>snmp mib bulkstat schema</b> command, the <b>instance repetition</b>                                                                                                    |

| tion to repeat<br>oject. |
|--------------------------|
| the object               |
| . The default            |
|                          |
| ion mode                 |
|                          |
|                          |
|                          |

# **Configuring a Bulk Statistics Transfer Options**

The final step in configuring the Periodic MIB Data Collection and Transfer Mechanism is to configure the transfer options. The collected MIB data are kept in a local file-like entity called a VFile (virtual file, referred to as a bulk statistics file in this document). This file can be transferred to a remote network management station (NMS) at intervals you specify.

#### Before you begin

The bulk statistics object lists and bulk statistics schemas should be defined before configuring the bulk statistics transfer options.

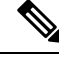

#### Note

Transfers can only be performed using schemaASCII (cdcSchemaASCII) format. SchemaASCII is an ASCII format that contains parser-friendly hints for parsing data values.

#### **SUMMARY STEPS**

- 1. enable
- **2**. configure terminal
- 3. snmp mib bulkstat transfer transfer-id
- 4. buffer-size bytes
- 5. format {bulkBinary | bulkASCII | schemaASCII}
- 6. schema schema-name
- 7. transfer-interval minutes
- 8. url primary url
- 9. url secondary url
- 10. retry number
- 11. retain minutes
- 12. enable
- 13. end

#### **DETAILED STEPS**

|        | Command or Action                                       | Purpose                                                                                                    |
|--------|---------------------------------------------------------|----------------------------------------------------------------------------------------------------|
| Step 1 | enable                                                  | Enables privileged EXEC mode.                                                                                                    |
|        | Example:                                                | • Enter your password if prompted.                                                                                                    |
|        | Device> enable                                          |                                                                                                    |
| Step 2 | configure terminal                                      | Enters global configuration mode.                                                                                                    |
|        | Example:                                                |                                                                                                    |
|        | Device# configure terminal                              |                                                                                                    |
| Step 3 | snmp mib bulkstat transfer transfer-id                  | Identifies the transfer configuration with a name                                                                                                    |
|        | Example:                                                | ( <i>transfer-id</i> ) and enters Bulk Statistics Transfer configuration mode.                                                                                          |
|        | Device(config)# snmp mib bulkstat transfer<br>bulkstat1 |                                                                                                    |
| Step 4 | buffer-size bytes                                       | (Optional) Specifies the maximum size for the bulk                                                                                                    |
|        | Example:                                                | to 2147483647 bytes. The default buffer size is 2048 bytes.                                                                                                    |
|        | Device(config-bulk-tr)# buffer-size 3072                | <b>Note</b> A configurable buffer size limit is available only as a safety feature. Normal bulk statistics files should not generally meet or exceed the default value. |
| Step 5 | format {bulkBinary   bulkASCII   schemaASCII}           | (Optional) Specifies the format of the bulk statistics data file (VFile). The default is schemaASCII.                                                                   |
|        | L.ampie.                                                | <b>Note</b> Transfers can only be performed using                                                                                                    |
|        | Device(config-bulk-tr)# format schemaASCII              | schemaASCII (cdcSchemaASCII) format.<br>SchemaASCII is a human-readable format that<br>contains parser-friendly hints for parsing data<br>values.                       |
| Step 6 | schema schema-name                                      | Specifies the bulk statistics schema to be transferred.                                                                                                    |
|        | Example:                                                | Repeat this command as desired. Multiple schemas can be associated with a single transfer configuration; all collected data will be in a single bulk data file (VEile)  |
|        | Device(config-bulk-tr)# schema ATM2/0-IFMIB             | data win be in a single bulk data me (Vrne).                                                                                                    |
|        | Example:                                                |                                                                                                    |
|        | Device(config-bulk-tr)# schema ATM2/0-CAR               |                                                                                                    |
|        | Example:                                                |                                                                                                    |
|        | Device(config-bulk-tr)# schema<br>FastEthernet2/1-IFMIB |                                                                                                    |
|        | Example:                                                |                                                                                                    |

|         | Command or Action                                                                                                 | Purpose                                                                                                    |
|---------|----------------------------------------------------------------------------------------------------|----------------------------------------------------------------------------------------------------|
|         | Example:                                                                                                    |                                                                                                    |
|         | Example:                                                                                                    |                                                                                                    |
| Step 7  | <pre>transfer-interval minutes Example: Device(config-bulk-tr)# transfer-interval 20</pre>                        | (Optional) Specifies how often the bulk statistics file<br>should be transferred, in minutes. The default value is once<br>every 30 minutes. The transfer interval is the same as the<br>collection interval.                                                                                                    |
| Step 8  | <pre>url primary url Example: Device(config-bulk-tr)# url primary ftp://user:password@host/folder/bulkstat1</pre> | <ul> <li>Specifies the network management system (host) that the bulk statistics data file should be transferred to, and the protocol to use for transfer. The destination is specified as a Uniform Resource Locator (URL).</li> <li>• FTP, rcp, or TFTP can be used for the bulk statistics file transfer.</li> </ul>                                                                                                    |
| Step 9  | url secondary       url         Example:                                                                          | <ul> <li>(Optional) Specifies a backup transfer destination and protocol for use in the event that transfer to the primary location fails.</li> <li>• FTP, rcp, or TFTP can be used for the bulk statistics file transfer.</li> </ul>                                                                                                    |
| Step 10 | <pre>retry number<br/>Example:<br/>Device(config-bulk-tr)# retry 1</pre>                                          | <ul> <li>(Optional) Specifies the number of transmission retries. The default value is 0 (in other words, no retries).</li> <li>If an attempt to send the bulk statistics file fails, the system can be configured to attempt to send the file again using this command. One retry includes an attempt first to the primary destination then, if the transmission fails, to the secondary location; for example, if the retry value is 1, an attempt will be made first to the primary URL, then to the secondary URL, then to the secondary URL again.</li> <li>The valid range is from 0 to 100.</li> </ul> |
| Step 11 | <pre>retain minutes Example: Device(config-bulk-tr)# retain 60</pre>                                              | <ul> <li>(Optional) Specifies how long the bulk statistics file should be kept in system memory, in minutes, after the completion of the collection interval and a transmission attempt is made. The default value is 0.</li> <li>Zero (0) indicates that the file will be deleted immediately after a successful transfer.</li> </ul>                                                                                                    |

|         | Command or Action                       | Purpose                                                                                                    |
|---------|-----------------------------------------|----------------------------------------------------------------------------------------------------|
|         |                                         | <ul> <li>Note If the retry command is used, you should configure a retain interval larger than 0. The interval between retries is the retain interval divided by the retry number. For example, if retain 10 and retry 2 are configured, retries will be attempted once every 5 minutes. Therefore, if retain 0 is configured, no retries will be attempted.</li> <li>The valid range is from 0 to 20000.</li> </ul>                                                                                                    |
| Step 12 | enable<br>Example:                      | Begins the bulk statistics data collection and transfer process for this configuration.                                                                                                    |
|         | Device(config-bulk-tr)# enable          | <ul> <li>For successful execution of this action, at least one schema with non-zero number of objects should be configured.</li> <li>Periodic collection and file transfer operations will commence only if this command is configured. Conversely, the no enable command will stop the collection process. A subsequent enable will start the operations again.</li> <li>Each time the collection process is started using the enable command, data is collected into a new bulk statistics file. When the no enable command is used, the transfer process for any collected data will immediately begin (in other words, the existing bulk statistics file will be transferred to the specified management station).</li> </ul> |
| Step 13 | end                                     | Exits from Bulk Statistics Transfer configuration mode                                                                                                    |
|         | Example:<br>Device(config-bulk-tr)# end | retains to privileged DALE mode.                                                                                                    |

### **Troubleshooting Tips**

An alternative to using the ifAlias value for the identification of interfaces across reboots is to use the cciDescr object in the Cisco Circuit Interface MIB (CISCO-CIRCUIT-INTERFACE-MIB.my). This MIB object can be used only for circuit-based interfaces such as ATM or Frame Relay interfaces. Cisco IOS feature FTS-731 introduced the Circuit Interface Identification Persistence for the Simple Network Management Protocol (SNMP), which maintains the user-defined name of the circuit (defined in the cciDescr object) across reboots and allows consistent identification of circuit-based interfaces.

# **Enabling Monitoring for Bulk Statistics Collection**

Optionally, you can enable SNMP notifications to be sent, which provide information on the transfer status of the Periodic MIB Data Collection and Transfer Mechanism (Bulk Statistics feature).

#### **SUMMARY STEPS**

- 1. enable
- **2**. configure terminal
- **3**. **snmp-server community** *string* [**view** *view-name*] [**ro** | **rw**] [*acl-number*]
- 4. snmp-server enable traps bulkstat [collection | transfer]
- **5. snmp-server host** *host-address* [**traps** | **informs**] [**version** {**1** | **2c** | **3** [**auth** | **noauth** | **priv**]}] *community-string* [**udp-port** *port*] [**bulkstat**]
- 6. exit
- 7. copy running-config startup-config

|        | Command or Action                                                                                                    | Purpose                                                                                                    |
|--------|----------------------------------------------------------------------------------------------------|----------------------------------------------------------------------------------------------------|
| Step 1 | enable                                                                                                    | Enables privileged EXEC mode.                                                                                                    |
|        | Example:                                                                                                    | • Enter your password if prompted.                                                                                                   |
|        | Device> enable                                                                                                    |                                                                                                    |
| Step 2 | configure terminal                                                                                                    | Enters global configuration mode.                                                                                                    |
|        | Example:                                                                                                    |                                                                                                    |
|        | Device# configure terminal                                                                                                  |                                                                                                    |
| Step 3 | <b>snmp-server community</b> <i>string</i> [ <b>view</b> <i>view-name</i> ] [ <b>ro</b>   <b>rw</b> ] [ <i>acl-number</i> ] | Specifies the SNMP community and access options for the device.                                                                      |
|        | Example:                                                                                                    |                                                                                                    |
|        | Device(config)# snmp-server community public                                                                                |                                                                                                    |
| Step 4 | snmp-server enable traps bulkstat [collection   transfer]                                                                   | Enables the sending of bulk statistics SNMP notifications                                                                            |
|        | Example:                                                                                                    | the CISCO-DATA-COLLECTION-MIB) are enabled with                                                                                      |
|        | Device(config)# snmp-server enable traps bulkstat                                                                           | this command:                                                                                                    |
|        |                                                                                                    | <ul> <li>transfer (cdcFileXferComplete)—Sent when a transfer<br/>attempt is successful and when a transfer attempt fails.</li> </ul> |
|        |                                                                                                    | (The varbind cdcFilXferStatus object in the trap defines tells if the transfer is successful or not)                                 |
|        |                                                                                                    | collection (cdcVFileCollectionError)—Sent when data                                                                                  |
|        |                                                                                                    | collection could not be carried out successfully.One possible reason for this condition could be insufficient                        |
|        |                                                                                                    | memory on the device to carry out data collection.                                                                                   |
| Step 5 | snmp-server host host-address [traps   informs] [version                                                                    | Specifies the recipient (host) for the SNMP notifications,<br>and additional transfer options                                        |
|        | [udp-port port] [bulkstat]                                                                                                  |                                                                                                    |
|        | Example:                                                                                                    |                                                                                                    |

|        | Command or Action                                        | Purpose                                                |
|--------|----------------------------------------------------------|--------------------------------------------------------|
|        | Device(config)# snmp-server host informs public bulkstat |                                                        |
| Step 6 | exit                                                     | Exits from global configuration mode.                  |
|        | Example:                                                 |                                                        |
|        | Device(config)# exit                                     |                                                        |
| Step 7 | copy running-config startup-config                       | (Optional) Saves the current configuration to NVRAM as |
|        | Example:                                                 | the startup configuration file.                        |
|        | Device# copy running-config startup-config               |                                                        |

# Monitoring and Troubleshooting Periodic MIB Data Collection and Transfer Mechanism

The **show** command for this feature displays the status of the bulk statistics processes. The **debug** command enables the standard set of debugging messages for technical support purposes.

#### SUMMARY STEPS

- 1. enable
- 2. show snmp mib bulkstat transfer [transfer-name]
- 3. debug snmp bulkstat

|        | Command or Action                                                                                                    | Purpose                                                                                                    |
|--------|----------------------------------------------------------------------------------------------------|----------------------------------------------------------------------------------------------------|
| Step 1 | enable                                                                                                    | Enables privileged EXEC mode.                                                                                                    |
|        | Example:                                                                                                    | • Enter your password if prompted.                                                                                                    |
|        | Device> enable                                                                                                    |                                                                                                    |
| Step 2 | show snmp mib bulkstat transfer [transfer-name]                                                                                | (Optional) The <b>show</b> command for this feature lists all bulk<br>statistics virtual files (VFiles) on the system that have<br>finished collecting data. (Data files that are not complete<br>are not displayed.)  |
|        | Example:                                                                                                    |                                                                                                    |
|        | Transfer Name : ifmib<br>Retained files<br>File Name : Time Left (in seconds) :STATE                                           | The output lists all of the completed local bulk statistics<br>files, the remaining time left before the bulk statistics file<br>is deleted (remaining retention period), and the state of the<br>bulk statistics file |
|        | <pre>ifmib_Router_020421_100554683 : 173 : Retry (2 Retry attempt(s) Left) ifmib_Router_020421_100554683 : 53 : Retained</pre> | The "STATE" of the bulk statistics file will be one of the following:                                                                                                    |
|        |                                                                                                    | • Queued—Indicates that the data collection for this bulk statistics file is completed (in other words, the                                                                                                    |

|        | Command or Action                              | Purpose                                                                                                    |
|--------|------------------------------------------------|----------------------------------------------------------------------------------------------------|
|        |                                                | <ul> <li>transfer interval has been met) and that the bulk<br/>statistics file is waiting for transfer to the configured<br/>destination(s).</li> <li>Retry—Indicates that one or more transfer attempts<br/>have failed and that the file transfer will be attempted<br/>again. The number of retry attempts remaining will be<br/>displayed in parenthesis.</li> </ul> |
|        |                                                | • Retained—Indicates that the bulk statistics file has<br>either been successfully transmitted or that the<br>configured number of retries have been completed.                                                                                                    |
|        |                                                | TipTo determine if a transfer was successful, enable<br>the bulk statistics SNMP notification.                                                                                                    |
|        |                                                | To display only the status of a named transfer (as opposed<br>to all configured transfers), specify the name of the transfer<br>in the <i>transfer-name</i> argument.                                                                                                    |
| Step 3 | debug snmp bulkstat                            | (Optional) Enables standard debugging output for the Bulk                                                                                                    |
|        | <b>Example:</b><br>Device# debug snmp bulkstat | about the creation, transfer, and deletion of bulk statistics                                                                                                    |
|        |                                                | files.                                                                                                    |

# Configuration Examples for Periodic MIB Data Collection and Transfer Mechanism

# **Configuring Periodic MIB Data Collection and Transfer Mechanism Example**

This section provides a complete example of configuring the Periodic MIB Data Collection and Transfer Mechanism (Bulk Statistics feature). The example is described in the following subsections:

#### **Transfer Parameters**

The following transfer parameters are used for the "Configuring the Periodic MIB Data Collection and Transfer Mechanism" example:

- Transfer interval (collection interval)-30 minutes
- Primary URL-ftp://john:pswrd@cbin2-host/users/john/bulkstat1
- Secondary URL-tftp://john@10.1.1.1/tftpboot/john/bulkstat1
- Transfer format—schemaASCII
- Retry interval—Retry after 6 minutes (retry = 5, retain = 30; 5 retry attempts over the 30-minute retention interval.)

#### **Polling Requirements**

The following polling requirements for ATM interface 2/0 and Fast Ethernet interface 2/1 are used for the "Configuring the Periodic MIB Data Collection and Transfer Mechanism" example:

#### ATM interface 2/0

- Objects to be polled—ifInOctets, ifOutOctets, ifInUcastPkts, ifInDiscards, CcarStatSwitchedPkts, CcarStatSwitchedBytes, CcarStatFilteredBytes
- Polling interval—Once every 5 minutes
- · Instances-Main interface and all subinterfaces
- For CAR MIB objects, poll all instances related to the specified interface

#### Fast Ethernet Interface 2/1

- Objects to be polled—ifInOctets, ifOutOctets, ifInUcastPkts, ifInDiscards, CcarStatSwitchedPkts, CcarStatSwitchedBytes, CcarStatFilteredBytes
- Polling interval—Once every 10 minutes
- Instances—Only main interface is to be monitored
- For CAR MIB objects, only include instances pertaining to packets in the incoming direction (on the main interface)

#### **Object List Configuration**

Note that since the IF-MIB objects and the CAR-MIB objects do not have the same index, they will have to be a part of different schemas. However, since the objects required are the same for the ATM interface and the Fast Ethernet interface, the object list can be reused for each schema. Therefore, in the following example, an object list is created for the IF-MIB objects and another object list is created for the CAR-MIB objects.

```
snmp mib bulkstat object-list ifmib
add ifInoctets
add ifOutoctets
add ifInUcastPkts
add ifInDiscards
exit
snmp mib bulkstat object-list CAR-mib
add CcarStatSwitchedPkts
add CcarStatSwitchedBytes
add CcarStatFilteredBytes
exit
```

#### Schema Definition Configuration

For the following bulk statistics schema configuration, two schemas are defined for each interface—one for the IF-MIB object instances and one for the CAR-MIB object instances.

```
! ATM IF-MIB schema
snmp mib bulkstat schema ATM2/0-IFMIB
! The following command points to the IF-MIB object list, defined above.
```

```
object-list ifmib
poll-interval 5
instance exact interface ATM2/0 subif
exit
! ATM CAR-MIB schema
snmp mib bulkstat schema-def ATM2/0-CAR
object-list CAR-mib
poll-interval 5
instance wildcard interface ATM2/0 subif
exit
!FastEthernet IF-MIB schema
snmp mib bulkstat schema FastEthernet2/1-IFMIB
object-list ifmib
poll-interval 5
instance exact interface FastEthernet2/1
exit
! FastEthernet CAR-MIB schema
snmp mib bulkstat schema FastEthernet2/1-CAR
object-list CAR-mib
poll-interval 5
! Note: ifindex of FastEthernet2/1 is 3
instance wildcard oid 3.1
exit
```

#### **Transfer Parameter Configuration**

For the transfer of the bulk statistics file, the transfer configuration is given the name bulkstat1. All of the four schema definitions are included in the following transfer configuration.

```
snmp mib bulkstat transfer bulkstat1
schema ATM2/0-IFMIB
schema ATM2/0-CAR
schema FastEthernet2/1-IFMIB
schema FastEthernet2/1-CAR
url primary ftp://username1:pswrd@cbin2-host/users/username1/bulkstat1
url secondary tftp://username1@10.1.0.1/tftpboot/username1/bulkstat1
format schemaASCII
transfer-interval 30
retry 5
buffer-size 1024
retain 30
end
copy running-config startup-config
```

#### **Displaying Status**

The following sample output for the **show snmp mib bulkstat transfer** command shows that the initial transfer attempt and the first retry has failed for the newest file, and four additional retry attempts will be made:

| bulkstat1 | Router | 030307 | 102219739: | 1016 | :Retained |
|-----------|--------|--------|------------|------|-----------|
| bulkstat1 | Router | 030307 | 101919739: | 836  | :Retained |

The filename for the bulk statistics file is generated with the following extensions to the name you specify in the **url** command:

specified-filename \_device-name \_date\_time-stamp

The device name is the name of the sending device, as specified in the CLI prompt.

The time-stamp format will depend on your system configuration. Typically, the format for the date is YYYYMMDD or YYMMDD. The time stamp uses a 24-hour clock notation, and the format is HHMMSSmmm (where mmm are milliseconds).

In the example above, the files were created on March 7, 2003, at 10:25 a.m., 10:22 a.m., and 10:19 a.m.

#### **Bulk Statistics Output File**

The following is sample output as it appears in the bulk statistics file received at the transfer destination. In this output, the name of the bulk statistics file is bulkstat1\_Router\_20030131\_193354234. Also, note that the schema definition (Schema-def) for the schema Fast Ethernet2/1-IFMIB was added to the file as the configuration was changed (see comment lines indicated by "!").

```
Schema-def ATM2/0-IFMIB "%u, %s, %u, %u, %u, %u"
epochtime ifDescr instanceoid ifInOctets ifOutOctets ifInUcastPkts ifInDiscards
Schema-def ATM2/0-CAR "%u, %s, %s, %u, %u, %u, %u, %u"
epochtime ifDescr instanceoid CcarStatSwitchedPkts ccarStatSwitchedBytes CcarStatSwitchedPkts
 ccarStatSwitchedBytes
epochtime ifDescr instanceoid ifInOctets ifOutOctets ifInUcastPkts ifInDiscards
Schema-def FastEthernet2/1-CAR "%u, %s, %u, %u, %u, %u "
Epochtime instanceoid CcarStatSwitchedPkts ccarStatSwitchedBytes CcarStatSwitchedPkts
ccarStatSwitchedBytes
Schema-def GLOBAL "%s, %s, %s, %u, %u, %u, %u, %u"
           hostname data timeofday sysuptime cpu5min cpu1min cpu5sec
ATM2/0-IFMIB: 954417080, ATM2/0, 2, 95678, 23456, 234, 3456
ATM2/0-IFMIB: 954417080, ATM2/0.1, 8, 95458, 54356, 245, 454
ATM2/0-IFMIB: 954417080, ATM2/0.2, 9, 45678, 8756, 934, 36756
ATM2/0-CAR: 954417083, ATM2/0, 2.1.1, 234, 345, 123, 124
ATM2/0-CAR: 954417083, ATM2/0, 2.2.1, 452, 67, 132, 145
ATM2/0-CAR: 954417083, ATM2/0.1, 8.1.1, 224, 765, 324 234
ATM2/0-CAR: 954417083, ATM2/0.1, 8.2.1, 234, 345, 123, 124
ATM2/0-CAR: 954417083, ATM2/0.2, 9.1.1, 234, 345, 123, 124
ATM2/0-CAR: 954417083, ATM2/0.2, 9.2.1, 452, 67, 132, 145
FastEthernet2/1-IFMIB: 954417090, FastEthernet2/1, 3, 45678, 8756, 934, 36756
FastEthernet2/1-CAR: 954417093, 3.1.1, 234, 345, 123,
                                                    124
FastEthernet2/1-CAR: 954417093, 3.1.2, 134, 475, 155, 187
ATM2/0-IFMIB: 954417100, ATM2/0, 2, 95678, 23456, 234, 3456
ATM2/0-IFMIB: 954417101, ATM2/0.1, 8, 95458, 54356, 245, 454
ATM2/0-IFMIB: 954417102, ATM2/0.2, 9, 45678, 8756, 934, 36756
ATM2/0-CAR: 954417106, ATM2/0, 2.1.1, 234, 345, 123, 124
ATM2/0-CAR: 954417107, ATM2/0, 2.2.1, 452, 67, 132, 145
ATM2/0-CAR: 954417107, ATM2/0.1, 8.1.1, 224, 765, 324 234
ATM2/0-CAR: 954417108, ATM2/0.1, 8.2.1, 234, 345, 123, 124
ATM2/0-CAR: 954417113, ATM2/0.2, 9.1.1, 234, 345, 123, 124
ATM2/0-CAR: 954417114, ATM2/0.2, 9.2.1, 452, 67, 132, 145
! Here the Schema-def for "Ehternet2/1-IFMIB" was changed on the originating device.
Schema-def FastEthernet2/1-IFMIB "%u, %u, %u, %u, %u, %u, %u"
! The object ifOutDiscards has been added to the object list for this schema.
```

epochtime ifDescr instanceoid ifInOctets ifOutOctets ifInUcastPkts ifInDiscards ifOutDiscards

```
! The following data sample reflects the change in the configuration.
FastEthernet2/1-IFMIB: 954417090, FastEthernet2/1, 3, 45678, 8756, 934, 36756, 123
FastEthernet2/1-CAR: 954417093, 3.1.1, 234, 345, 123, 124
FastEthernet2/1-CAR: 954417093, 3.1.2, 134, 475, 155, 187
GLOBAL: Govinda, 20020129, 115131, 78337, 783337, 2%, 0%, 62%
```

# **Additional References**

The following sections provide references related to the Periodic MIB Data Collection and Transfer Mechanism.

#### **Related Documents**

| Related Topic            | Document Title                                                                               |
|--------------------------|----------------------------------------------------------------------------------------------|
| Cisco IOS commands       | Cisco IOS Master Command List, All Releases                                                  |
| SNMP commands            | Cisco IOS SNMP Support Command Reference                                                     |
| SNMP configuration tasks | "Configuring SNMP Support" module in the Cisco IOS XE Network Management Configuration Guide |

#### **Standards and RFCs**

| RFC  | Title |
|------|-------|
| None |       |

#### MIBs

| MIBs                                                                                                    | MIBs Link                                                                                                    |
|----------------------------------------------------------------------------------------------------|----------------------------------------------------------------------------------------------------|
| This feature supports all Cisco implemented MIBs.<br>This feature uses the Cisco Data Collection MIB<br>(CISCO-DATA-COLLECTION-MIB.my) function of<br>reporting errors and statistics during data collection and<br>transfer. | To locate and download MIBs for selected<br>platforms, Cisco IOS XE software releases,<br>and feature sets, use Cisco MIB Locator found<br>at the following URL:<br>http://www.cisco.com/go/mibs |
| The Cisco Data Collection MIB also supports configuring data collection using the CLI, as well as with SNMP.                                                                                                    |                                                                                                    |

#### **Technical Assistance**

| Description                                                                                                    | Link                             |
|----------------------------------------------------------------------------------------------------|----------------------------------|
| The Cisco Support website provides extensive online resources, including documentation and tools for troubleshooting and resolving technical issues with Cisco products and technologies.                                                                   | http://www.cisco.com/techsupport |
| To receive security and technical information about your products, you can subscribe to various services, such as the Product Alert Tool (accessed from Field Notices), the Cisco Technical Services Newsletter, and Really Simple Syndication (RSS) Feeds. |                                  |
| Access to most tools on the Cisco Support website requires a Cisco.com user ID and password.                                                                                                    |                                  |